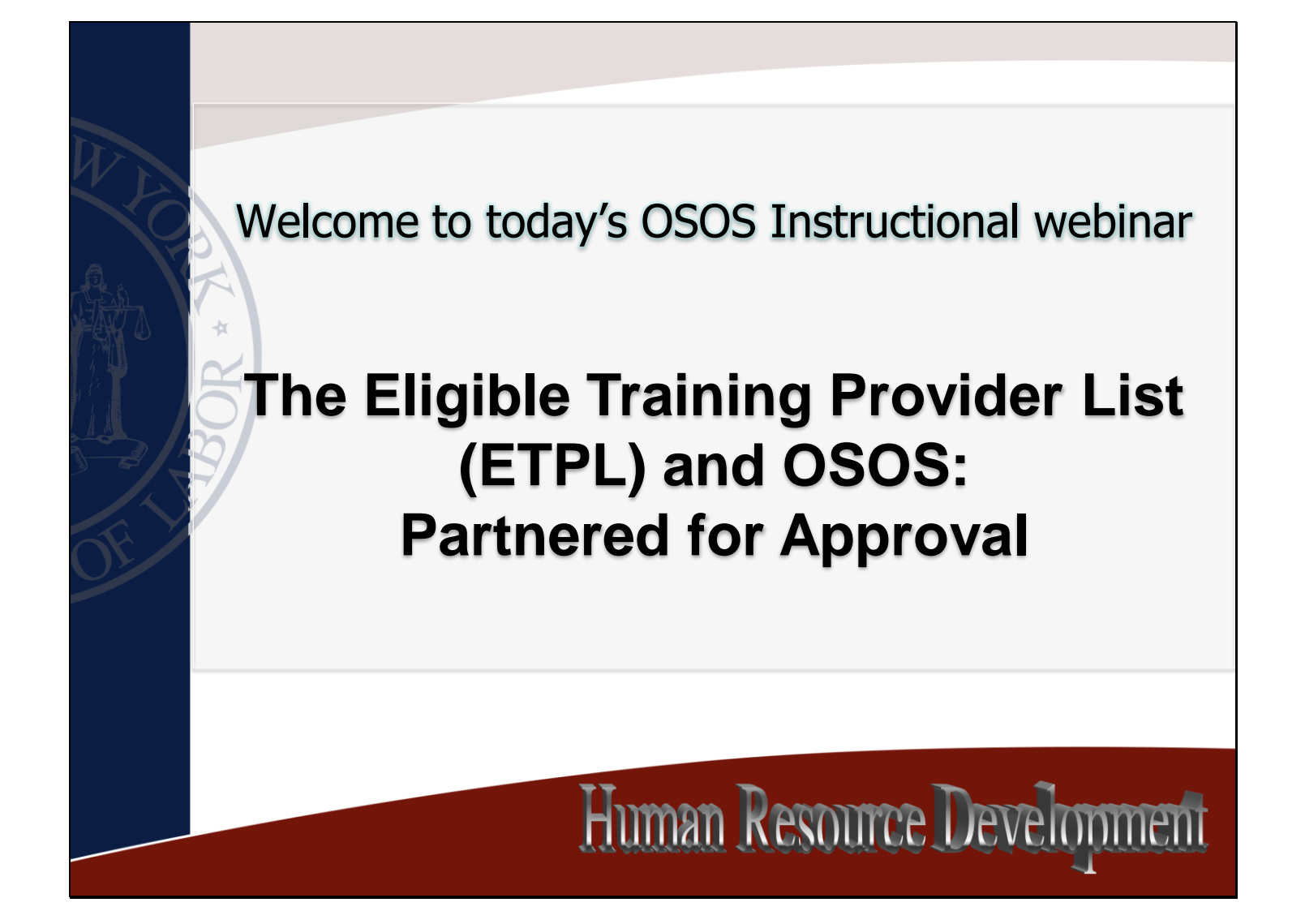

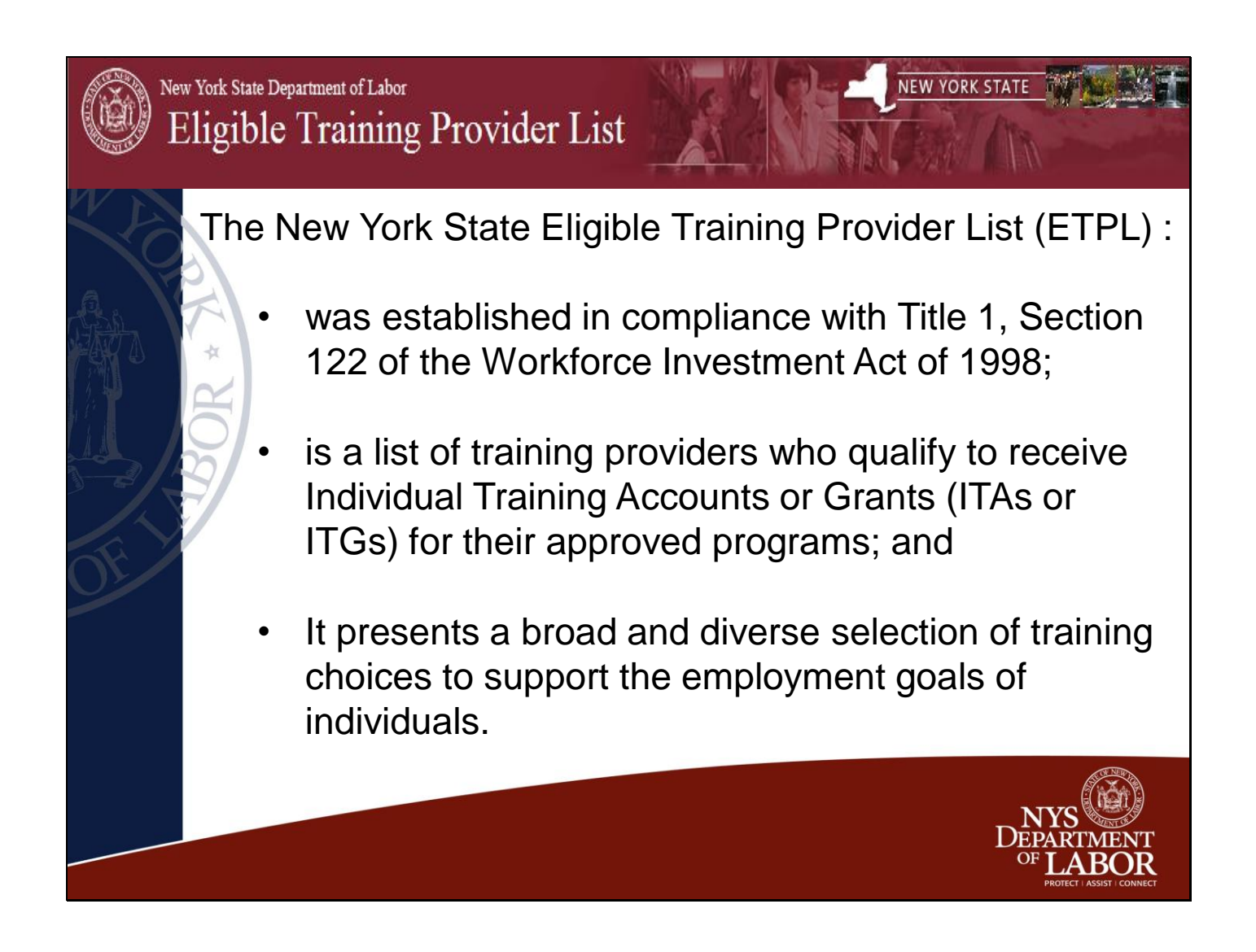

The Act emphasizes informed customer choice, performance accountability, and continuous improvement. One of the primary means used to achieve this goal is the Eligible Training Provider List or ETPL. The State is required to develop and operate the ETPL in partnership with local workforce investment boards. THE ETPL is designed to gather and display useful information on training providers, their services, and the quality of their programs.

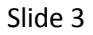

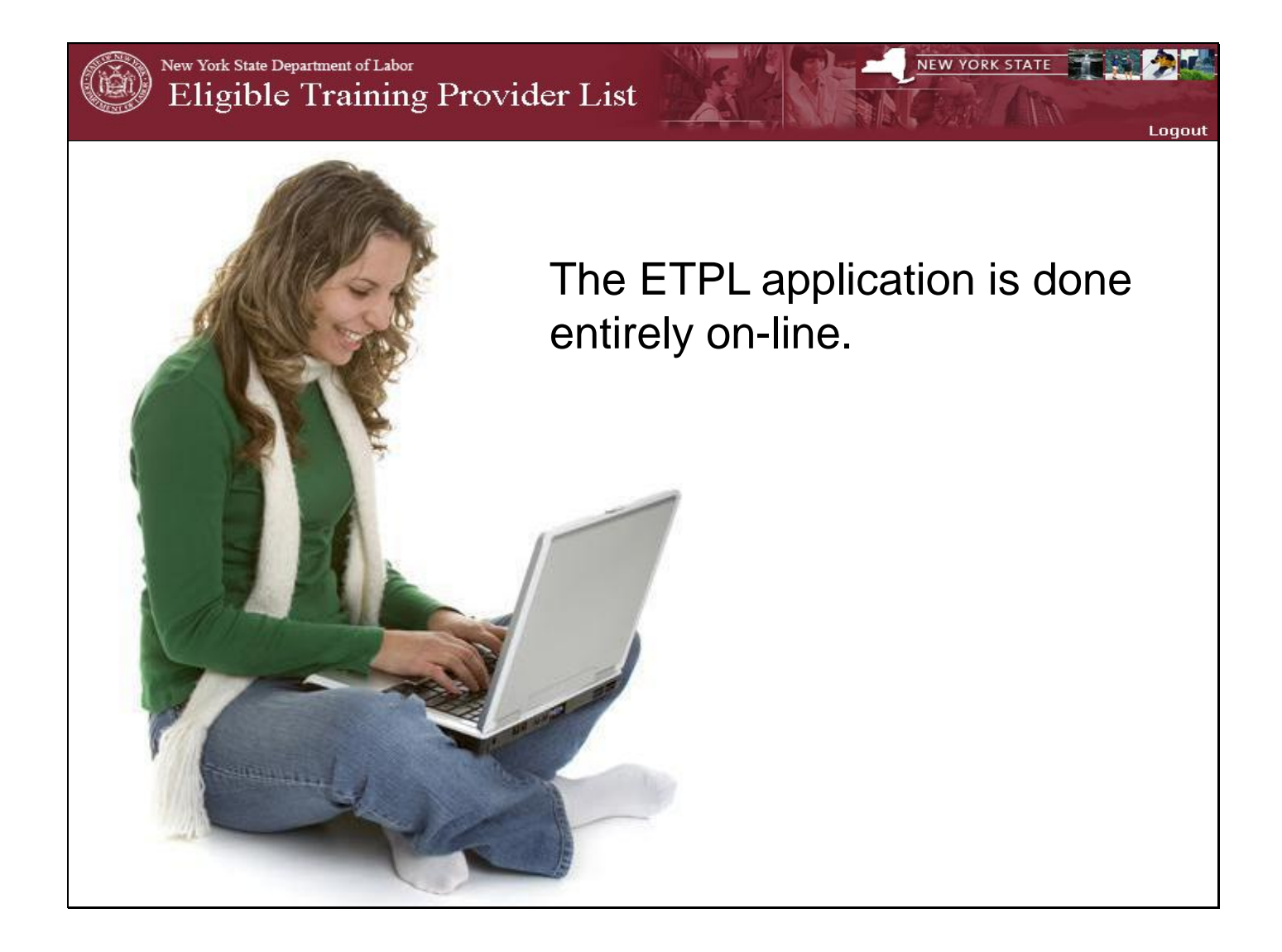

Providers create their own usernames and passwords, enter their information (uploading license, required documents, and any course level approval documents) and submit to their WIB. WIBs are assigned by training provider zip codes.

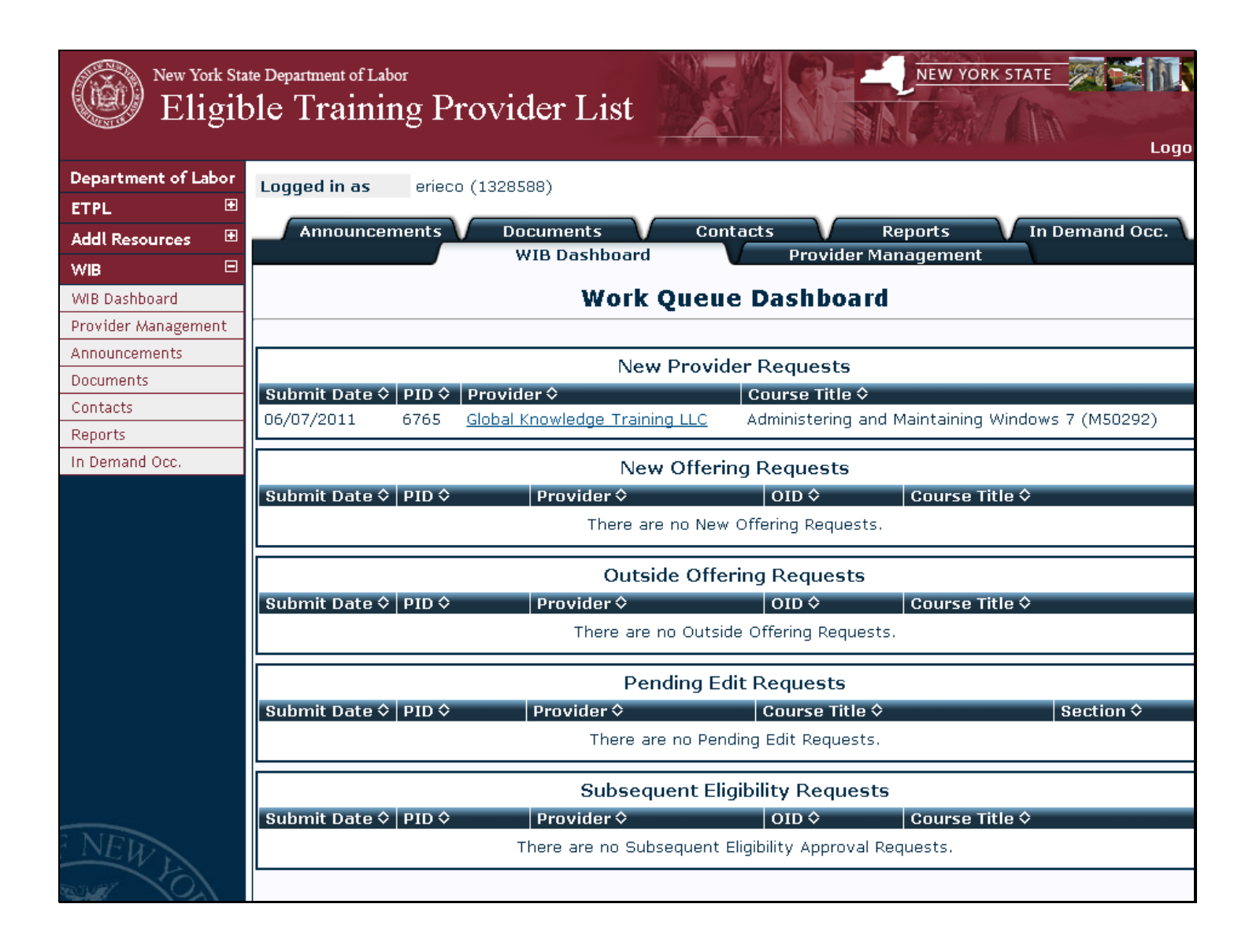

WIB staff log on to the ETPL and bring up their "Work Queue Dashboard" The Dashboard contains:

- New provider requests
- New offering requests
- •Outside offering requests
- •Pending edit requests and
- •Subsequent eligibility requests

| New York Stat<br>Eligib                      | e Department of Labor<br>le Training Provider List                                                |                                                                | DRK STATE          |
|----------------------------------------------|---------------------------------------------------------------------------------------------------|----------------------------------------------------------------|--------------------|
| Logged in as<br>Provider Name<br>Primary WIB | erieco (1328588)<br>GLOBAL KNOWLEDGE TRAINING LLC<br>Global Knowledge Training LLC<br>Erie County | IC                                                             | ) (FEIN) 133860296 |
| Administra                                   | tion Profile Docume<br><b>Training Provid</b> e<br>Provider Detai                                 | ntation Training Sites<br>er Registration<br>ils (Part 1 of 6) | Courses            |
|                                              | New Training Provider Request Approv<br>Approval Status                                           | val<br>ved ODenied                                             |                    |
|                                              |                                                                                                   |                                                                |                    |

Slide 6

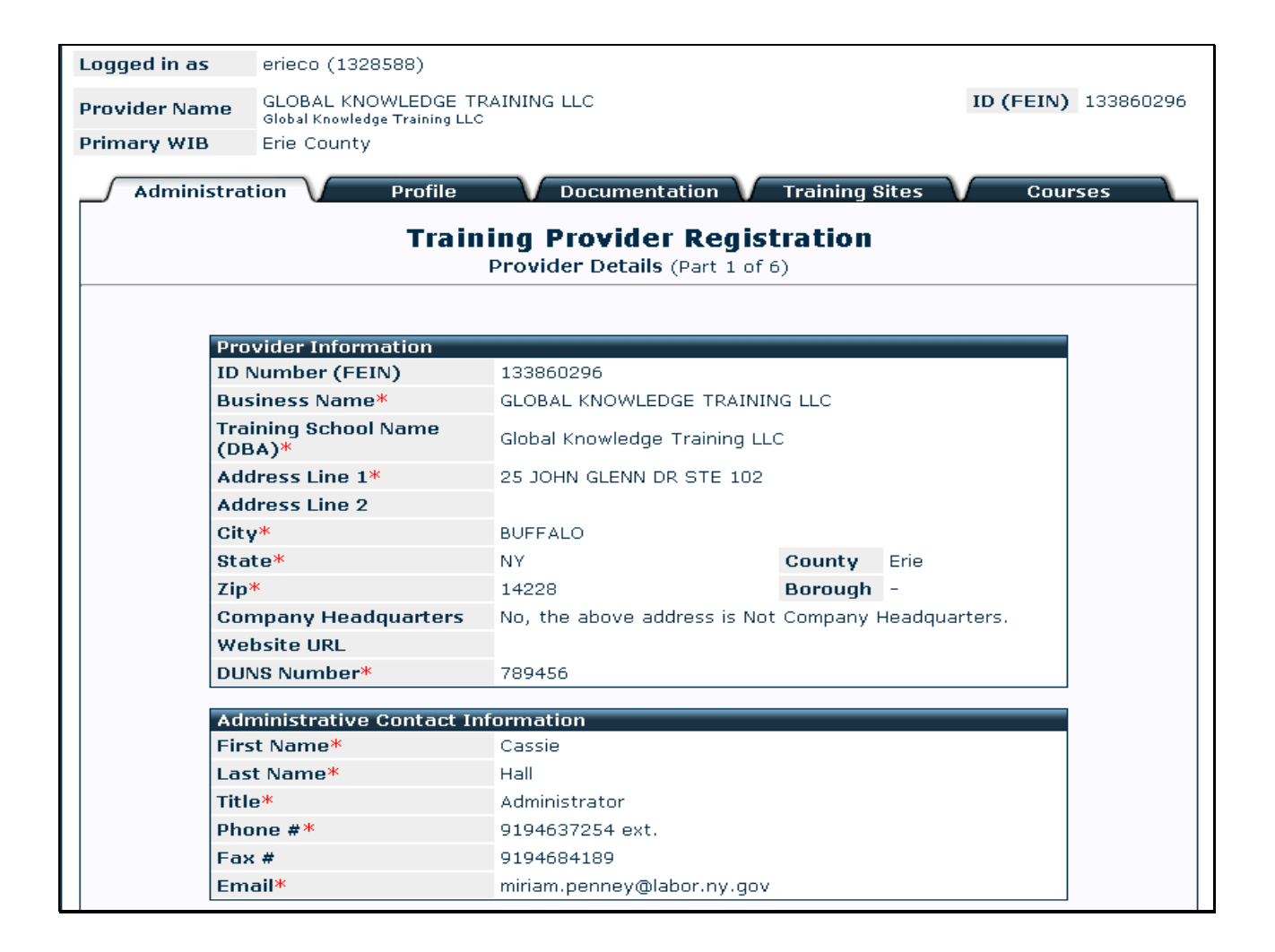

| C        | ida  | ~ |
|----------|------|---|
| 2        | ICIE |   |
| <u> </u> |      |   |

| First Name*                                                                                                    | Cassie                                                                                                    |     |
|----------------------------------------------------------------------------------------------------|----------------------------------------------------------------------------------------------------|-----|
| Last Name <mark>*</mark>                                                                                                    | Hall                                                                                                    |     |
| Title*                                                                                                    | Administrator                                                                                                    |     |
| Phone #*                                                                                                    | 9194637254 ext.                                                                                                    |     |
| Fax #                                                                                                    | 9194684189                                                                                                    |     |
| Email*                                                                                                    | miriam.penney@labor.ny.gov                                                                                                    |     |
| Payment Contact Infor                                                                                                    | mation                                                                                                    |     |
| First Name*                                                                                                    | Cassie                                                                                                    |     |
| Last Name*                                                                                                    | Hall                                                                                                    |     |
| Title*                                                                                                    | Administrator                                                                                                    |     |
| Phone*                                                                                                    | 9194637254 ext.                                                                                                    |     |
| Fax                                                                                                    | 9194684189                                                                                                    |     |
| Does your fraining Pro                                                                                                    | vider organization have a license :*                                                                                                    | 140 |
| The state of the state of the s | here are no Uploaded License Documents.                                                                                                    | NO  |
| Exemption under state                                                                                                    | here are no Uploaded License Documents.<br>education law 5001(2)?*                                                                                                    | Yes |
| Exemption under state<br>Exemption <sup>*</sup><br>(See Education Law 5001)                                                                                                    | here are no Uploaded License Documents.<br>education law 5001(2)?*<br>Code A : Exemption A                                                                                                    | Yes |
| Exemption under state<br>Exemption*<br>(See Education Law 5001)                                                                                                    | here are no Uploaded License Documents.<br>education law 5001(2)?*<br>Code A : Exemption A                                                                                                    | Yes |
| The Exemption under state Exemption Law 5001)                                                                                                    | reference of the second second | Yes |
| The Exemption under state<br>Exemption*<br>(See Education Law 5001)<br>New Training Provider<br>Approval Status                                                                                                    | Request Approval Openied                                                                                                    | Yes |
| The second state         Exemption under state         Exemption*         (See Education Law 5001)         New Training Provider         Approval Status                                                                                                    | Image: A constraint of the second second                                 | Yes |

|                                                              | bocamentation in maining onces i obarse.                           |
|--------------------------------------------------------------|--------------------------------------------------------------------|
| Traiı                                                        | <b>Provider Registration</b><br>Provider Profile (Part 2 of 6)     |
|                                                              |                                                                    |
| Type of Organization                                         |                                                                    |
| Organization Type*                                           | Business                                                           |
| Ownership*                                                   | Corporation (All Types)                                            |
| Provider Type*                                               | Vocational/Technical/Business School                               |
| Accrediting Entities                                         | [- None Selected -]                                                |
|                                                              |                                                                    |
| Services Offered                                             |                                                                    |
| Disability Adaptations                                       | Hearing Impaired     Sight Impaired     Wheel Chair Access     TDD |
| Additional Services                                          | Meeting Rooms                                                      |
| Einancial Aid                                                | [- None Selected -]                                                |
| Filiancial Alu                                               | [ Hono coloccod ]                                                  |
|                                                              |                                                                    |
| School Policies                                              |                                                                    |
| School Policies<br>Policy Webpage URL                        |                                                                    |
| School Policies<br>Policy Webpage URL<br>Profile Information |                                                                    |

|  | SI | lid | e | 9 |
|--|----|-----|---|---|
|--|----|-----|---|---|

| Administration  | Profile Docume                                                         | ntation <b>Tr</b> a | aining Sites Courses  |  |  |  |  |  |
|-----------------|------------------------------------------------------------------------|---------------------|-----------------------|--|--|--|--|--|
|                 | Training Provider Registration<br>Provider Documentation (Part 3 of 6) |                     |                       |  |  |  |  |  |
|                 |                                                                        | `                   | ,                     |  |  |  |  |  |
| Downloadable    | Forme                                                                  |                     |                       |  |  |  |  |  |
| Dowilloauable   | Assurar                                                                | ices *              | (Updated: 07/14/2010) |  |  |  |  |  |
|                 | Authorized 9                                                           | Bignature *         | (Updated: 07/14/2010) |  |  |  |  |  |
|                 | Test Do                                                                | cument              | (Updated: 10/06/2010) |  |  |  |  |  |
|                 |                                                                        |                     | * denotes required    |  |  |  |  |  |
| Training Provid | der Uploaded Documents                                                 |                     |                       |  |  |  |  |  |
| 05/27/2011      | Assurances                                                             | assurance:          | s.doc                 |  |  |  |  |  |
| 05/27/2011      | Authorized Signature                                                   | authorized          | signature.doc         |  |  |  |  |  |
|                 |                                                                        |                     |                       |  |  |  |  |  |
| New Training P  | Provider Request Annroval                                              |                     |                       |  |  |  |  |  |
|                 |                                                                        | 0.5. 1. 1           |                       |  |  |  |  |  |
| Approval State  | us O Approved                                                          | ODenied             |                       |  |  |  |  |  |
|                 |                                                                        |                     |                       |  |  |  |  |  |
|                 |                                                                        |                     |                       |  |  |  |  |  |
|                 |                                                                        |                     |                       |  |  |  |  |  |
|                 | Nout                                                                   | ol 0. Dotum         |                       |  |  |  |  |  |
|                 |                                                                        |                     |                       |  |  |  |  |  |
|                 |                                                                        |                     |                       |  |  |  |  |  |
|                 |                                                                        |                     |                       |  |  |  |  |  |
|                 |                                                                        |                     |                       |  |  |  |  |  |

| inistration Profile       | Documentation V              | Training | Sites V | Courses |
|---------------------------|------------------------------|----------|---------|---------|
| Train                     | ing Provider Regis           | tration  |         |         |
| Т                         | raining Site Details (Part 4 | of 6)    |         |         |
|                           |                              |          |         |         |
| Training Site Information | Jahn Class                   |          |         |         |
| Training Site Description | John Glenn                   |          |         |         |
| Address Line 1*           | 25 JOHN GLENN DR STE 102     |          |         |         |
| Address Line 2            | 23 John Glenn DR STE 102     |          |         |         |
| Citux                     |                              |          |         |         |
| City"                     | NV                           | Countu   | Erio    |         |
| State**                   | 14222                        | County   | Ene     |         |
| Zip*                      | 14228                        | Boroug   | -       |         |
| Training Site Contact Inf | ormation                     |          |         |         |
| Phone*                    | 9194637254 ext.              |          |         |         |
| Fax                       | 9194684189                   |          |         |         |
| Website URL               |                              |          |         |         |
|                           |                              |          |         |         |
| New Training Provider Dec | west toppound                |          |         |         |
|                           | μιεςς Αρμιοναί               |          |         |         |
| Approval Status           | OApproved ODenied            |          |         |         |
|                           |                              |          |         |         |
|                           |                              |          |         |         |
|                           |                              |          |         |         |
| L                         |                              |          |         |         |
|                           | Next Cancel & Return         |          |         |         |
|                           |                              |          |         |         |

| Training Course Details (Part 5 of 6)         Course Information         Course Title*         Administering and Maintaining Windows 7 (M50292)         Course Skill Level*       Intermediate         Program Type*       Non-Degree Program Courses         Course Admission       Open         Course Admission       Open         Course Status*       Active         Course Status*         Active         Course Status*         Active         Course Description         In this exclusive Windows 7 training course, you will gain the knowledge and skills you need to successfully administer, maintain, and troubleshoot Windows 7 computers. Through practical labs, you will get invaluable experience with installation and upgrades, remote access, Windows 7 security, and the new desktop environment. You will learn how Windows 7 allows for vast improvements to security, overall system performance, and application compatibility arobust combination unparalleled in the market. In this five-day Windows 7 training course, you will focus on successful configuration of the IT Pro tools and applications that ship with Windows 7. You will learn to identify technical problems that can occur on your organization client computers. By the end of this course, you will have installed and configured a Windows 7 desktop that is secure and on the network, while focusing on five main troubleshooting areas: operating system, hardware, networking, security, and applications.         Course Curriculum                                                                                                    |                                                                                                    | Documentation Training Sites Cour                                                                                                    |
|----------------------------------------------------------------------------------------------------|----------------------------------------------------------------------------------------------------|----------------------------------------------------------------------------------------------------|
| Training Course Details (Part 5 of 6)         Course Information         Course Information         Course Skill Level*         Intermediate       Program Type*         Non-Degree Program Courses       Open         Course Length         Intermet Information       Open         Course Status*       Active         Course Description*         In this exclusive Windows 7 training course, you will gain the knowledge and skills you need to successfully administer, maintain, and troubleshoot Windows 7 computers. Through practical labs, you will get invaluable experience with installation and upgrades, remote access, Windows 7 security, and the new desktop environment. You will learn how Windows 7 allows for vast improvements to security, overall system performance, and application compatibility arobust combination unparalleled in the market. In this five-day Windows 7 training course, you will focus on successful configuration of the IT Pro tools and applications that ship with Windows 7. You will learn to identify technical problems that can occur on your organization client computers, and you will discover the Windows 7 tools used to monitor and maintain those computers. By the end of this course, you will have installed and configured a Windows 7 desktop that is secure and on the network, while focusing on five main troubleshooting areas: operating system, hardware, networking, security, and applications.         Course Curriculum*                                                                                                    | Tra                                                                                                    | ining Provider Registration                                                                                                    |
| Course Information         Course Title*       Administering and Maintaining Windows 7 (M50292)         Course Skill Level*       Intermediate         Program Type*       Non-Degree Program Courses         Course Admission       Open         Course Length       1Week         Internet Information       Tweek         Course Status*       Active         Course Description       Active         Course Status       Active         Course Description       In this exclusive Windows 7 training course, you will gain the knowledge and skills you need to successfully administer, maintain, and troubleshoot Windows 7 computers. Through practical labs, you will get invaluable experience with installation and upgrades, remote access, Windows 7 security, and the new desktop environment. You will learn how Windows 7 allows for vast improvements to security, overall system performance, and application compatibility arobust combination unparalleled in the market. In this five-day Windows 7 training course, you will focus on successful configuration of the IT Pro tools and applications that ship with Windows 7. You will learn to identify technical problems that can occur on your organization client computers, and you will discover the Windows 7 tools used to monitor and maintain those computers. By the end of this course, you will have installed and configured a Windows 7 desktop that is secure and on the network, while focusing on five main troubleshooting areas: operating system, hardware, networking, security, and applications.         Course Curriculum       hi test (special charcter) |                                                                                                    | Training Course Details (Part 5 of 6)                                                                                                    |
| Course Title*       Administering and Maintaining Windows 7 (M50292)         Course Skill Level*       Intermediate         Program Type*       Non-Degree Program Courses         Course Admission       Open         Course Length       1Week         Intermet Information       active         Course Status*       Active         Course Description*       Active         In this exclusive Windows 7 training course, you will gain the knowledge and skills you need to successfully administer, maintain, and troubleshoot Windows 7 computers. Through practical labs, you will get invaluable experience with installation and upgrades, remote access, Windows 7 security, and the new desktop environment. You will learn how Windows 7 allows for vast improvements to security, overall system performance, and application compatibility robust combination unparalleled in the market. In this five-day Windows 7 training course, you will focus on successful configuration of the IT Pro tools and applications that ship with Windows 7. You will learn to identify technical problems that can occur on your organization client computers, and you will discover the Windows 7 tools used to monitor and maintain those computers. By the end of this course, you will have installed and configured a Windows 7 desktop that is secure and on the network, while focusing on five main troubleshooting areas: operating system, hardware, networking, security, and applications.         Course Curriculum**       hi test (special charcter)                                                                                     | Course Information                                                                                                    |                                                                                                    |
| Course Skill Level*       Intermediate         Program Type*       Non-Degree Program Courses         Course Admission       Open         Course Length       1Week         Internet Information       Active         Course Status*       Active         Course Description*       Active         In this exclusive Windows 7 training course, you will gain the knowledge and skills you need to successfully administer, maintain, and troubleshoot Windows 7 computers. Through practical labs, you will get invaluable experience with installation and upgrades, remote access, Windows 7 security, and the new desktop environment. You will learn how Windows 7 allows for vast improvements to security, overall system performance, and application compatibilitya robust combination unparalleled in the market. In this five-day Windows 7 training course, you will focus on successful configuration of the IT Pro tools and applications that ship with Windows 7. You will learn to identify technical problems that can occur on your organization client computers, and you will discover the Windows 7 tools used to monitor and maintain those computers. By the end of this course, you will have installed and configured a Windows 7 desktop that is secure and on the network, while focusing on five main troubleshooting areas: operating system, hardware, networking, security, and applications.         Course Curriculum*       hi test (special charcter)                                                                                                    | Course Title*                                                                                                    | Administering and Maintaining Windows 7 (M50292)                                                                                                    |
| Program Type*       Non-Degree Program Courses         Course Admission       Open         Course Length       1Week         Internet Information       1Week         Course Status*       Active         Course Description*       Active         In this exclusive Windows 7 training course, you will gain the knowledge and skills you need to successfully administer, maintain, and troubleshoot Windows 7 computers. Through practical labs, you will get invaluable experience with installation and upgrades, remote access, Windows 7 security, and the new desktop environment. You will learn how Windows 7 allows for vast improvements to security, overall system performance, and application compatibility robust combination unparalleled in the market. In this five-day Windows 7 training course, you will focus on successful configuration of the IT Pro tools and applications that ship with Windows 7. You will learn to identify technical problems that can occur on your organization client computers, and you will discover the Windows 7 tools used to monitor and maintain those computers. By the end of this course, you will have installed and configured a Windows 7 desktop that is secure and on the network, while focusing on five main troubleshooting areas: operating system, hardware, networking, security, and applications.                                                                                                    | Course Skill Level*                                                                                                    | Intermediate                                                                                                    |
| Course Admission       Open         Course Length       1Week         Internet Information       Active         Course Status*       Active         Course Description*       In this exclusive Windows 7 training course, you will gain the knowledge and skills you need to successfully administer, maintain, and troubleshoot Windows 7 computers. Through practical labs, you will get invaluable experience with installation and upgrades, remote access, Windows 7 security, and the new desktop environment. You will learn how Windows 7 allows for vast improvements to security, overall system performance, and application compatibility robust combination unparalleled in the market. In this five-day Windows 7 training course, you will focus on successful configuration of the IT Pro tools and applications that ship with Windows 7. You will learn to identify technical problems that can occur on your organization client computers. By the end of this course, you will have installed and configured a Windows 7 desktop that is secure and on the network, while focusing on five main troubleshooting areas: operating system, hardware, networking, security, and applications.         Course Curriculum**         hi test (special charcter)                                                                                                    | Program Type*                                                                                                    | Non-Degree Program Courses                                                                                                    |
| Course Length       1Week         Internet Information       Active         Course Status*       Active         In this exclusive Windows 7 training course, you will gain the knowledge and skills you need to successfully administer, maintain, and troubleshoot Windows 7 computers.         Through practical labs, you will get invaluable experience with installation and upgrades, remote access, Windows 7 security, and the new desktop environment. You will learn how Windows 7 allows for vast improvements to security, overall system performance, and application compatibilitya robust combination unparalleled in the market. In this five-day Windows 7 training course, you will focus on successful configuration of the IT Pro tools and applications that ship with Windows 7. You will learn to identify technical problems that can occur on your organization client computers. By the end of this course, you will have installed and configured a Windows 7 desktop that is secure and on the network, while focusing on five main troubleshooting areas: operating system, hardware, networking, security, and applications.         Course Curriculum*                                                                                                    | Course Admission                                                                                                    | Open                                                                                                    |
| Internet Information         Course Status*         Active         Course Description*         In this exclusive Windows 7 training course, you will gain the knowledge and skills you need to successfully administer, maintain, and troubleshoot Windows 7 computers. Through practical labs, you will get invaluable experience with installation and upgrades, remote access, Windows 7 security, and the new desktop environment. You will learn how Windows 7 allows for vast improvements to security, overall system performance, and application compatibility robust combination unparalleled in the market. In this five-day Windows 7 training course, you will focus on successful configuration of the IT Pro tools and applications that ship with Windows 7. You will learn to identify technical problems that can occur on your organization client computers, and you will discover the Windows 7 tools used to monitor and maintain those computers. By the end of this course, you will have installed and configured a Windows 7 desktop that is secure and on the network, while focusing on five main troubleshooting areas: operating system, hardware, networking, security, and applications.         Course Curriculum*         hi test (special charcter)                                                                                                    | Course Length                                                                                                    | 1Week                                                                                                    |
| Course Status*       Active         Course Description       In this exclusive Windows 7 training course, you will gain the knowledge and skills you need to successfully administer, maintain, and troubleshoot Windows 7 computers. Through practical labs, you will get invaluable experience with installation and upgrades, remote access, Windows 7 security, and the new desktop environment. You will learn how Windows 7 allows for vast improvements to security, overall system performance, and application compatibilitya robust combination unparalleled in the market. In this five-day Windows 7 training course, you will focus on successful configuration of the IT Pro tools and applications that ship with Windows 7. You will learn to identify technical problems that can occur on your organization client computers, and you will discover the Windows 7 tools used to monitor and maintain those computers. By the end of this course, you will have installed and configured a Windows 7 desktop that is secure and on the network, while focusing on five main troubleshooting areas: operating system, hardware, networking, security, and applications.         Course Curriculum*         hi test (special charcter)                                                                                                    | Internet Information                                                                                                    |                                                                                                    |
| Course Description In this exclusive Windows 7 training course, you will gain the knowledge and skills you need to successfully administer, maintain, and troubleshoot Windows 7 computers. Through practical labs, you will get invaluable experience with installation and upgrades, remote access, Windows 7 security, and the new desktop environment. You will learn how Windows 7 allows for vast improvements to security, overall system performance, and application compatibilitya robust combination unparalleled in the market. In this five-day Windows 7 training course, you will focus on successful configuration of the IT Pro tools and applications that ship with Windows 7. You will learn to identify technical problems that can occur on your organization client computers, and you will discover the Windows 7 tools used to monitor and maintain those computers. By the end of this course, you will have installed and configured a Windows 7 desktop that is secure and on the network, while focusing on five main troubleshooting areas: operating system, hardware, networking, security, and applications.                                                                                                    | Course Status*                                                                                                    | Active                                                                                                    |
| Course Curriculum*<br>hi test (special charcter)                                                                                                    | and application compatib<br>five-day Windows 7 train<br>Pro tools and applications<br>problems that can occur<br>the Windows 7 tools used<br>course, you will have inst<br>on the network, while for<br>hardware networking so | litya robust combination unparalleled in the market. In this<br>ing course, you will focus on successful configuration of the IT<br>; that ship with Windows 7. You will learn to identify technical<br>on your organization client computers, and you will discover<br>d to monitor and maintain those computers. By the end of this<br>called and configured a Windows 7 desktop that is secure and<br>cusing on five main troubleshooting areas: operating system,<br>curity, and applications. |
|                                                                                                    |                                                                                                    |                                                                                                    |

| Tuition Cost*                                  | 1.00      |                                                           |                 |
|------------------------------------------------|-----------|-----------------------------------------------------------|-----------------|
|                                                | Catego    | ry                                                        | Cost            |
| Required Costs*                                | Applicat  | ion Fee                                                   | 1.00            |
|                                                | Total     |                                                           | 1.00            |
|                                                | Catego    | ry                                                        | Cost            |
| Additional Costs                               | Books     |                                                           | 1.00            |
|                                                | Total     |                                                           | 1.00            |
|                                                |           |                                                           |                 |
| Course Hours Breakdown                         | _         | 1.00                                                      |                 |
|                                                |           | 1.00                                                      |                 |
| Lab                                            |           | 1.00                                                      |                 |
| Internship*                                    |           | 1.00                                                      |                 |
|                                                |           | 1.00                                                      |                 |
| Instructional Hours                            | Total:    | 4.00                                                      |                 |
| Credential Information                         |           |                                                           |                 |
| Type of Course*                                | Credit be | earing                                                    |                 |
| Credential Granted*                            | Certifica | tion Qualifying                                           |                 |
| Certification Entity                           | [- None   | Selected -]                                               |                 |
| Credit Hours Conferred                         | Not Cont  | formed / Not Coosified                                    |                 |
| Credential Test Not Req                        |           | Accounting                                                |                 |
| Credential Test Cost                           |           | Accounting and Business/Management                        |                 |
|                                                |           | Accounting and Computer Science                           |                 |
| Career Classifications                         |           | Accounting and Finance                                    |                 |
| <u>Class Instruction Program Codes</u> *       |           | Accounting and Related Services, Other                    |                 |
| Accounting                                     |           | Acting                                                    |                 |
| Corresponding Occupational Tracks              |           | Actuarial Science                                         |                 |
| Budget Analysts                                |           | Acupuncture                                               |                 |
| Auditors                                       |           | Administration of Special Education                       |                 |
| <ul> <li>Accountants</li> </ul>                |           | Administrative Assistant and Secretarial Science, General |                 |
| <ul> <li>Financial Examiners</li> </ul>        |           | Adult Development and Aging                               | ~               |
| <ul> <li>Financial Quantitative Ana</li> </ul> | ysts      | Save Selection                                            | Clear Selection |
|                                                |           |                                                           |                 |

|             | Course Level A  | pproval Doci   | uments        |         |   |   |
|-------------|-----------------|----------------|---------------|---------|---|---|
|             | License Detail: | s 1            |               |         |   |   |
|             | Licensing Entit | y.             |               |         |   |   |
|             | License #       |                |               |         |   |   |
|             | Expiration Dat  | e              |               |         |   |   |
|             | Uploaded Docu   | iment          |               |         |   |   |
|             |                 |                |               |         |   |   |
| Training Ty | pe              |                |               |         |   |   |
| Seeker Ser  | vice Type*      | - Select One - |               |         | v |   |
|             |                 |                |               |         |   |   |
|             |                 |                |               |         |   |   |
|             | New Training P  | rovider Requ   | iest Approval |         |   |   |
|             | Approval Statu  | s              | OApproved     | ODenied |   | _ |
|             |                 |                |               |         |   |   |
|             |                 |                |               |         |   | 4 |
|             |                 |                |               |         |   |   |
|             |                 |                | Next          | Cancel  |   |   |
|             |                 |                |               |         |   |   |

At the bottom of the Course Details page is a section where the WIB chooses the Seeker Service Type.

| Training Type         |                                         |                              |              |  |
|-----------------------|-----------------------------------------|------------------------------|--------------|--|
| Seeker Service Type*  | - Select One -                          |                              | ۷            |  |
| - Select              | One -                                   |                              |              |  |
| Basic Sk              | ills/Life Skills                        |                              |              |  |
| Customi               | zed Training                            |                              |              |  |
| English :<br>Entrepre | as a Second Lang<br>neurial Training    | uage (ESL)                   |              |  |
| Occupati              | ional Skills Trainin                    | g                            |              |  |
| On the J<br>Skills Up | lob Training (OJT)<br>)grading and Retr | aining                       |              |  |
| Training<br>Work-Re   | Programs Operat                         | ed by the Pr<br>ess Training | ivate Sector |  |
| Workpla               | ce Training                             |                              |              |  |
|                       |                                         |                              |              |  |
|                       |                                         |                              |              |  |

| Training Type        |                              |
|----------------------|------------------------------|
| Seeker Service Type* | Occupational Skills Training |
|                      |                              |
|                      |                              |
| New Training P       | rovider Request Approval     |
| Approval Statu       | s ODenied                    |
|                      |                              |
|                      | /                            |
|                      | Next                         |

| Course Offering Specific                                          | cs                                                                     |        |
|-------------------------------------------------------------------|------------------------------------------------------------------------|--------|
| Offering ID                                                       | 36083                                                                  |        |
| Course Title                                                      | Administering and Maintaining Windows 7 (M50292)                       |        |
| Training Site*                                                    | John Glenn                                                             |        |
| Offering Status*                                                  | Active                                                                 |        |
| Schedule Type*                                                    | Ongoing Schedule                                                       |        |
| Start Date*                                                       | 06/09/2011 End Date* 06/09/2011                                        |        |
| Course Offering Details<br>Method of Delivery*<br>Instructor Name | ◆ Classroom                                                            |        |
| Method of Delivery*<br>Instructor Name                            | ◆ Classroom                                                            |        |
| Instructor Credentials                                            | Microsoft Certified with various degrees and advanced d<br>credentials | legree |
| Class Size                                                        | 20                                                                     |        |
| Offering Language                                                 | English                                                                |        |
| Time Classification                                               | Daytime Class                                                          |        |
| Additional WIR Areas N                                            | otification                                                            |        |

Course offering details.

| Check this box if the WI | IB is willing to fund this offering through WIA or any other funding mechanism. |
|--------------------------|---------------------------------------------------------------------------------|
| The course will then b   | e entered in OSOS and will be listed as currently eligible on the ETP website.  |
| Approval Status          | OApproved ODenied                                                               |
|                          | Next Cancel                                                                     |
|                          |                                                                                 |
| Check this box if t      | the WIB is willing to fund this offering through WIA or                         |
| any other funding        | mechanism. The course will then be entered in OSOS                              |
| and will be listed a     | as currently eligible on the ETP website.                                       |
| Check this box if t      | the WIB is willing to fund this offering through WIA or                         |
| any other funding        | mechanism. The course will then be entered in OSO                               |
| and will be listed a     | as currently eligible on the ETP website.                                       |
| Check this box if t      | the WIB is willing to fund this offering through WIA or                         |
| any other funding        | mechanism. The course will then be entered in OSO                               |
| and will be listed a     | as currently eligible on the ETP website.                                       |

| Funding Eligible                                     | Yes, Fundir                                               | ng is Eligible                                                                                             |
|------------------------------------------------------|-----------------------------------------------------------|----------------------------------------------------------------------------------------------------|
| Check this box if the WIE<br>The course will then be | B is willing to fund this off<br>entered in OSOS and will | ering through WIA or any other funding mechanism.<br>I be listed as currently eligible on the ETP website. |
| New Training Provider P                              | equest Annroval                                           |                                                                                                    |
|                                                      |                                                           |                                                                                                    |
| Approval Status                                      | OApproved                                                 | Ueniea                                                                                                    |
|                                                      |                                                           |                                                                                                    |
|                                                      |                                                           |                                                                                                    |
|                                                      |                                                           |                                                                                                    |
|                                                      | Next                                                      | Cancel                                                                                                    |

٦

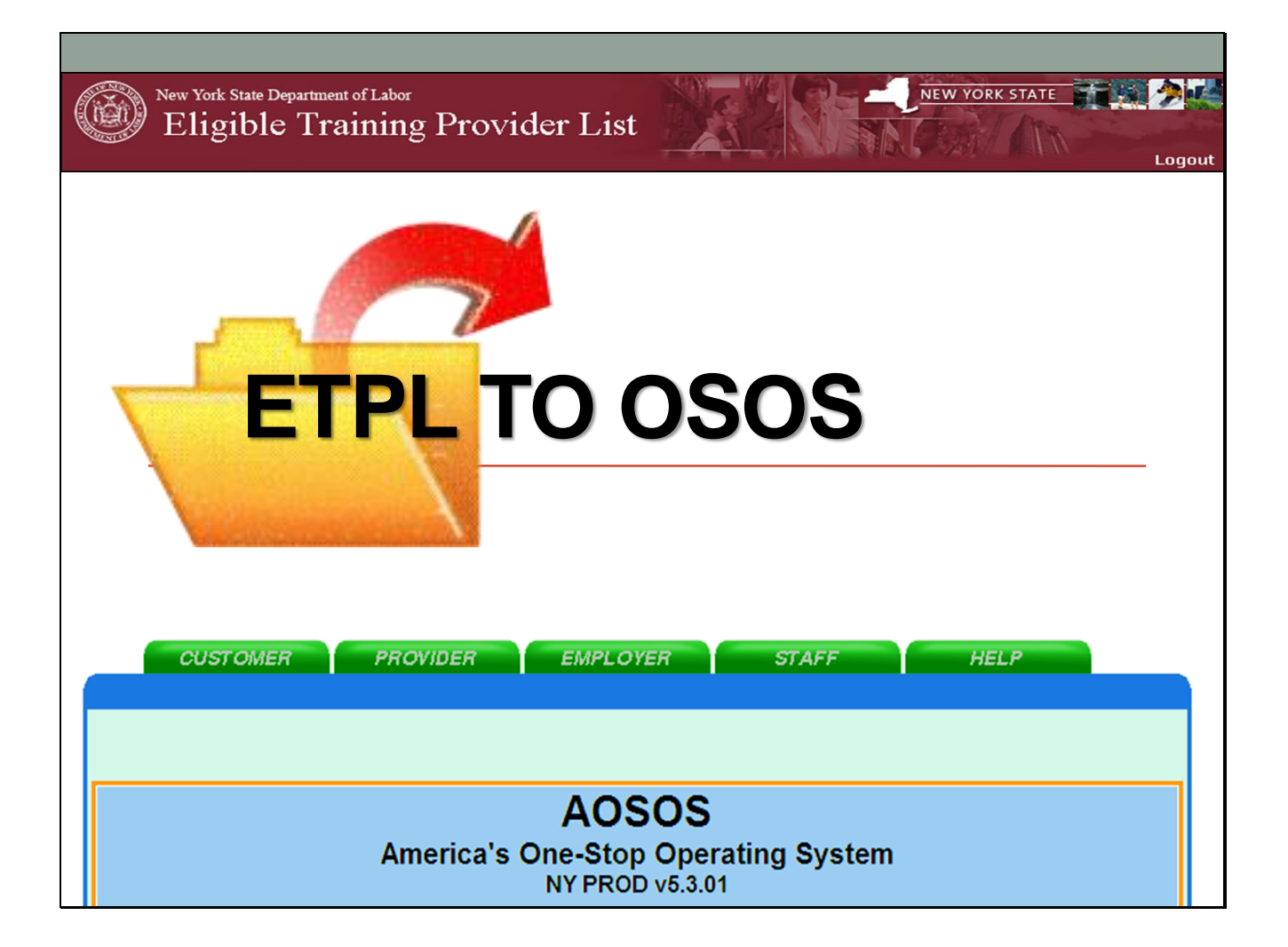

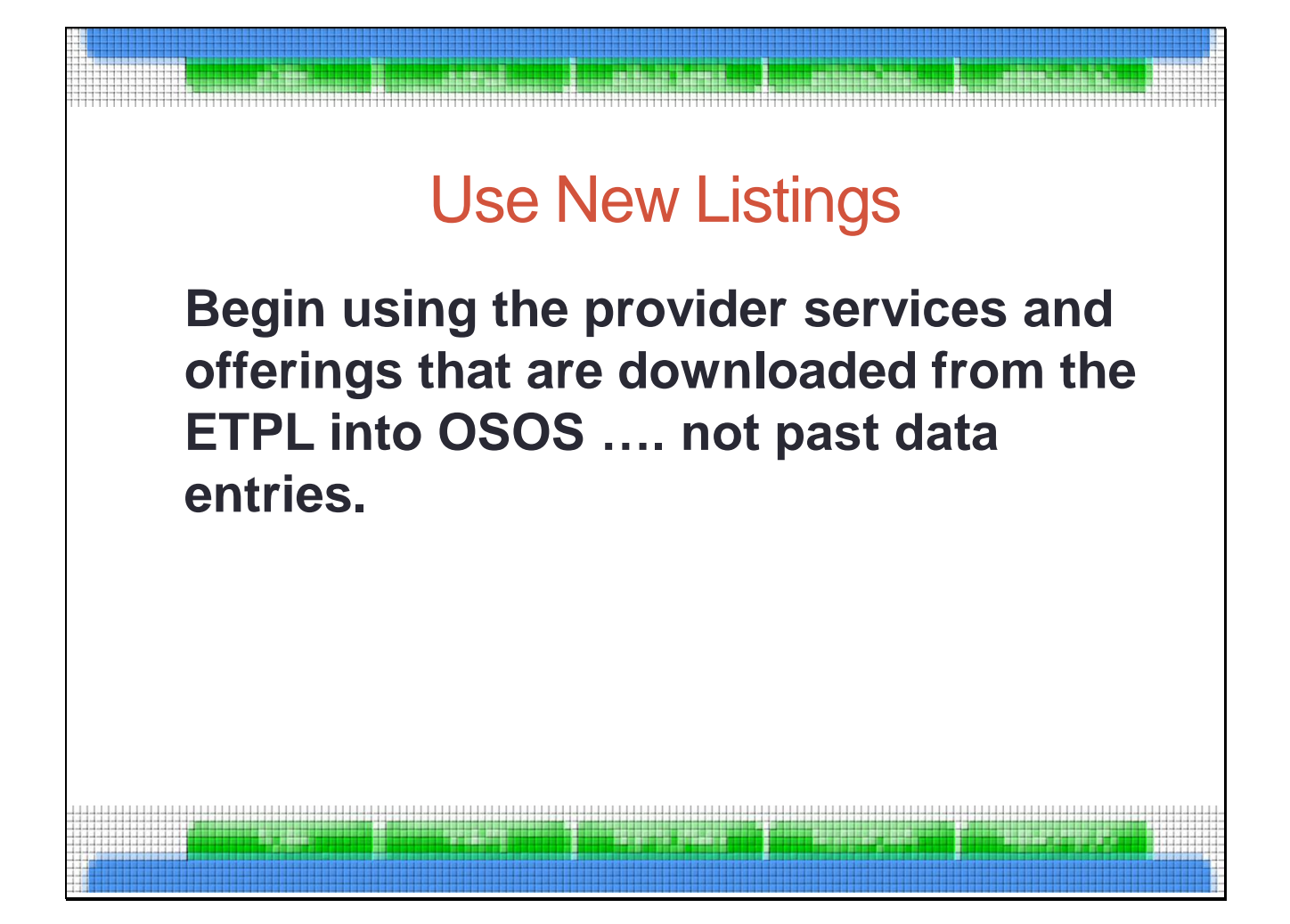

LWIBs, One-Stop Centers, and Partners are to immediately stop using ETPL provider services and offerings that they data entered over the years and begin using the provider services and offerings that are downloaded from the ETPL into OSOS

## OSOS DATA ENTRY Data entry into the new ETPL results in "Real Time" changes. No overnight batch job is required to update the ETPL or OSOS. All approved "WIA Eligible" training providers and provider services in the new ETPL will be downloaded into OSOS.

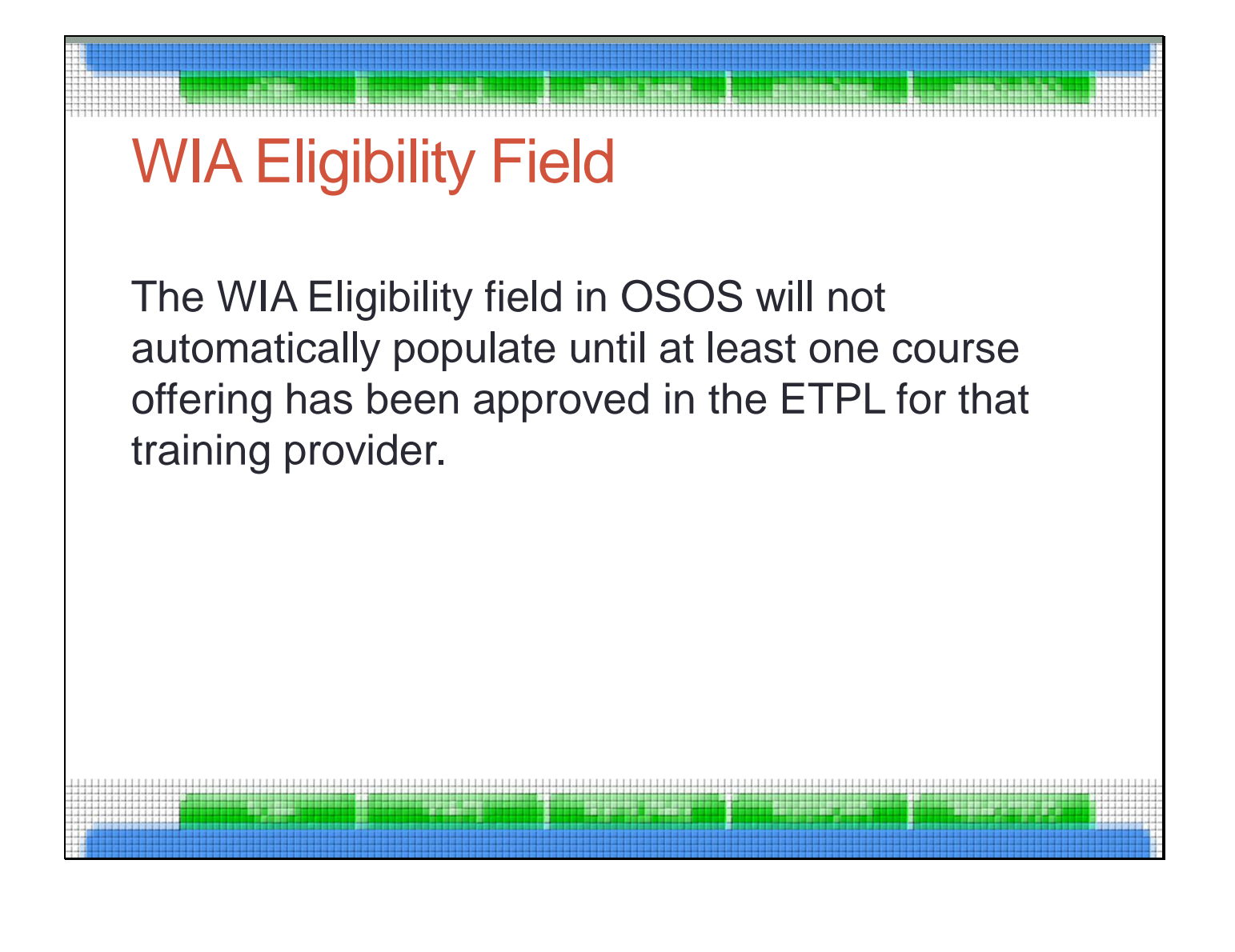

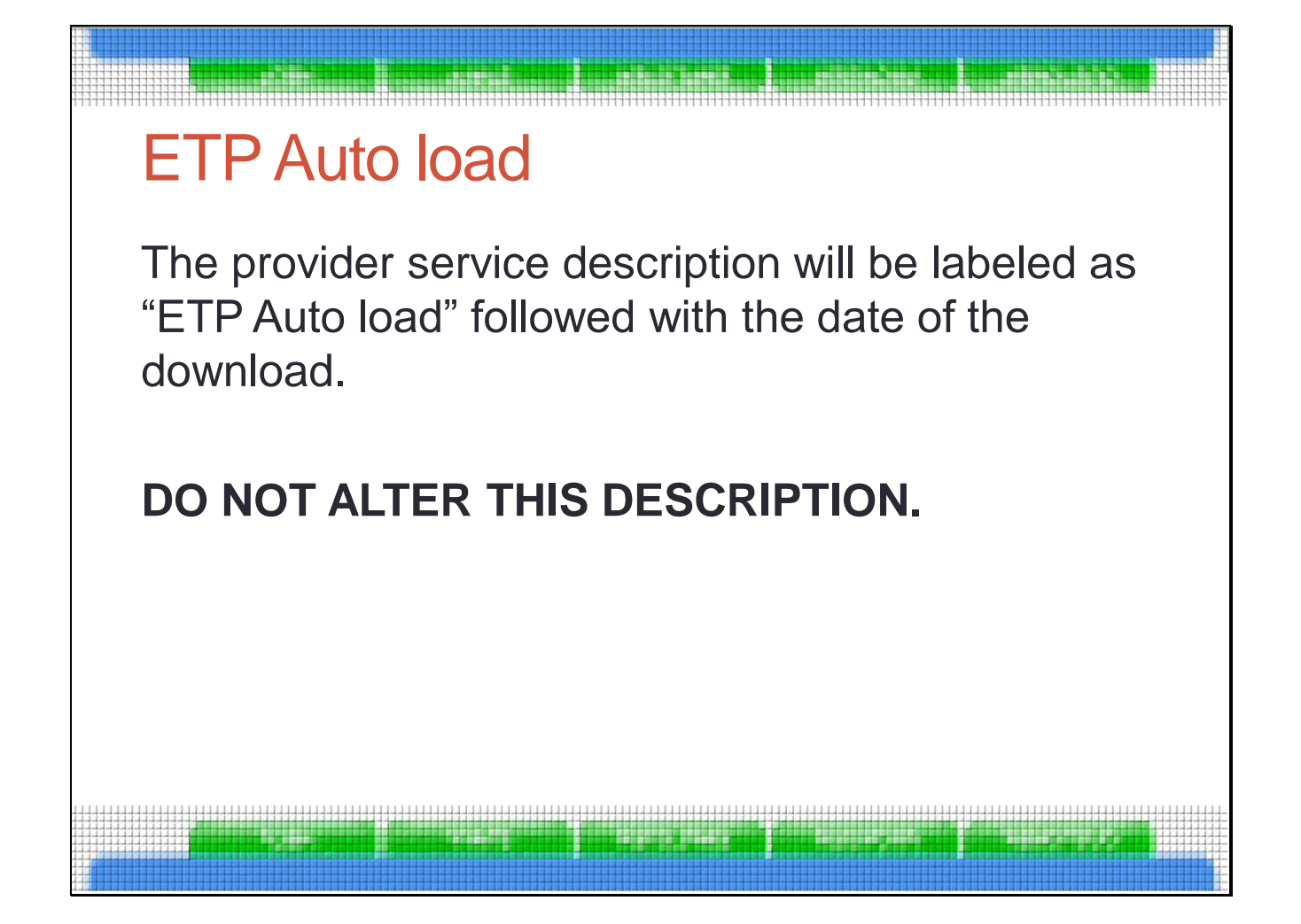

## Slide 24

|   | Dravider Coareb     | Dravidar Datail                | Offering Searc | offering Det                            | ail                      |
|---|---------------------|--------------------------------|----------------|-----------------------------------------|--------------------------|
| A | A Training Corpo    | ration                         | ID: 70228      | n Onening Det                           | an<br>1 of 100 🗩 🕫       |
|   | anaral lafa Contact | Services Corrise Bort          | Gamma          | a                                       |                          |
| ř | Service Detail      | Service Peri                   |                | a<br>                                   |                          |
|   | Service Cat         | egory Training                 |                |                                         |                          |
|   | Service             | Type Occupational Skills Train | ning           |                                         | Service                  |
|   | Service N           | Name Medical Transcription 1-  | on-1           | <ul> <li>WIA Eligible Status</li> </ul> | Approved                 |
|   | Descr               | iption ETP Auto load 04/05/20  | 011            |                                         |                          |
|   | Serv                | ice ID 89668                   |                | Training Credit Hours                   | Programs                 |
|   | Total Service Le    | ength: Weeks 20 Days           | Hours          |                                         |                          |
|   | O*Ne                | t Title                        |                |                                         | O*Net Titles             |
|   | CIP                 | Code                           |                |                                         | CIP Code                 |
|   | J                   |                                |                |                                         |                          |
|   | Category            | Service Type                   |                | Service Name                            | Description              |
|   | Training            | Occupational Skills Training   | g Medical      | Transcription 1-on-1                    | ETP Auto load 04/05/2011 |
|   | ] Training          | Occupational Skills Training   | g Anatomy      | /                                       | ETP Auto load 04/05/2011 |
|   | Training            | Occupational Skills Training   | g Medical      | Transcription Live, Onlin               | ETP Auto load 04/05/2011 |
|   | ]  Training         | Occupational Skills Training   | g Non-Me       | dical Transcription 1-on-               | ETP Auto load 04/05/2011 |
|   |                     |                                |                |                                         |                          |
|   |                     |                                |                |                                         |                          |
|   |                     |                                |                |                                         |                          |
|   |                     |                                |                |                                         |                          |
|   |                     |                                |                |                                         |                          |
|   |                     |                                |                |                                         |                          |
|   |                     |                                |                |                                         |                          |
|   |                     |                                |                |                                         |                          |

| Automatic Fields                                                                                                    |
|----------------------------------------------------------------------------------------------------|
| <ul> <li>The ETPL will automatically populate the training<br/>provider's WIB, contact(s), and the cost will<br/>default to \$1.</li> </ul> |
| <ul> <li>The ETPL will automatically populate the<br/>offering's schedule data fields.</li> </ul>                                           |
| <ul> <li>The LWIB may provide an appropriate description<br/>in the offering description.</li> </ul>                                        |
|                                                                                                    |

| Describe Seconds                                                                                                    | Den idea Dedail                                                                                                    | 0.5            |                                                 |                                    |        |
|----------------------------------------------------------------------------------------------------|----------------------------------------------------------------------------------------------------|----------------|-------------------------------------------------|------------------------------------|--------|
| Provider Search<br>Medical Transcription 1                                                                                                    | -on-1                                                                                                    | Offering Sear  | n Offering<br>θ2                                | j Detail                           | 1 of 1 |
| General Info                                                                                                    |                                                                                                    |                | -                                               |                                    |        |
| Provider Info<br>Provider Name<br>Service Category<br>Service Type<br>Service Description<br>Location<br>Location Distance Lear<br>Address 855 CENTRA | A&H Training Corporation<br>Training<br>Occupational Skills Training<br>ETP Auto load 04/05/2011<br>ning using iLinc<br>L AVE STE 3 |                | Schedule<br>Start Date Start Time Start Time Tu | End D<br>End Ti<br>e. 🗆 Wed. 🗖 Thu | Pate   |
| Zip 12206                                                                                                    | WIB Albany/Rensselaer/S                                                                                                    | rk<br>Schenect |                                                 |                                    |        |
| Additional Info                                                                                                    |                                                                                                    |                |                                                 |                                    |        |
| Cost \$ 1.00<br>Description                                                                                                    | Total Sea                                                                                                    | ats            | Available Seats                                 | 3                                  |        |
|                                                                                                    |                                                                                                    |                |                                                 |                                    |        |

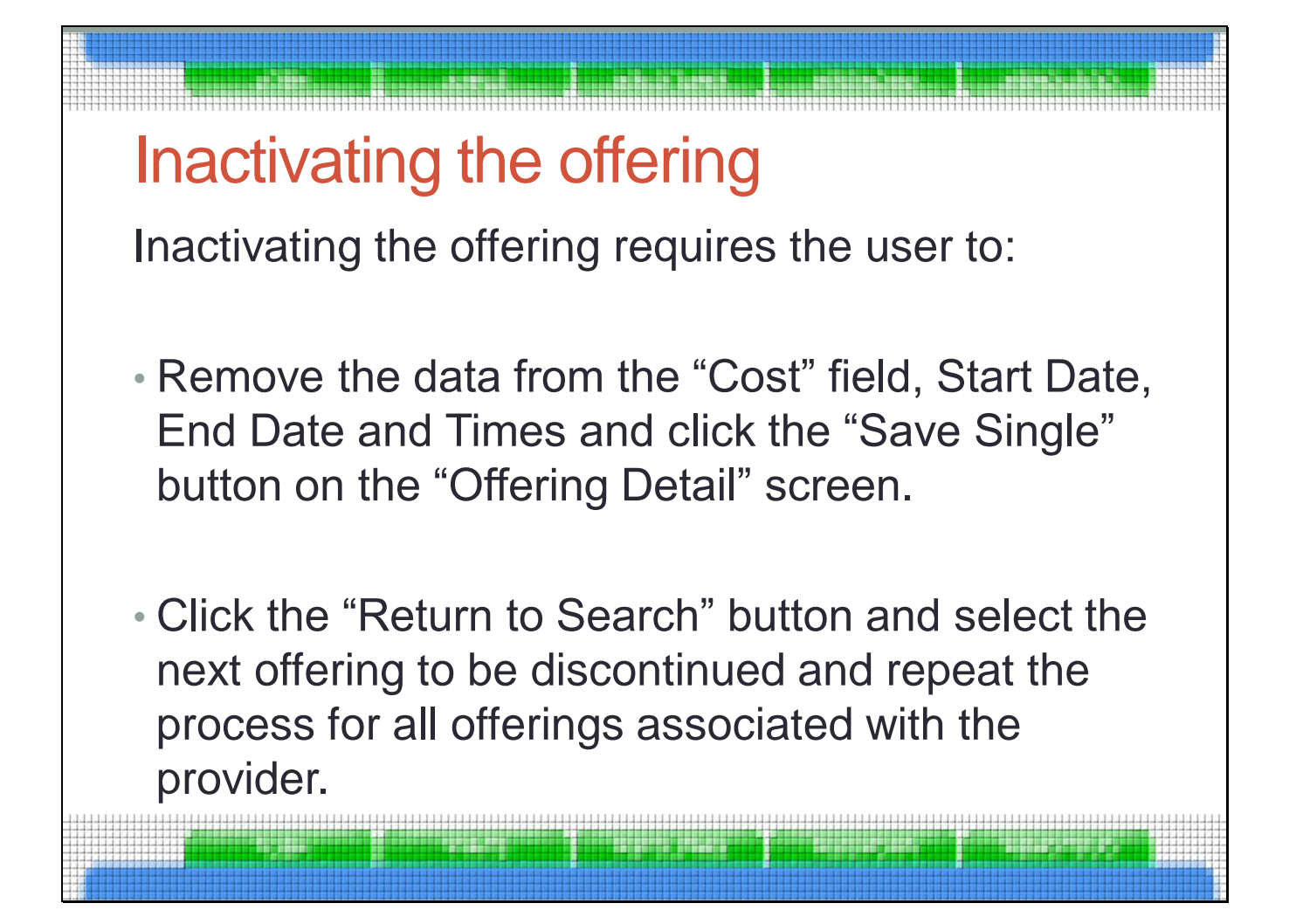

| and a second president and president and president and president president and the second second second second                                                                                     |                |
|----------------------------------------------------------------------------------------------------|----------------|
| Inactivating a provider service                                                                                                    |                |
| <ul> <li>Inactivating a provider service requires the user to:</li> </ul>                                                                                                    |                |
| <ul> <li>Change the name of the provider service by adding<br/>"zzzDNUzzz" as a prefix (which stands for "Do Not Use</li> </ul>                                                                    | e").           |
| <b>For example</b> , "Case Management" would become<br>"zzzDNUzzzCase Management". Adding the letters "z<br>makes the service drop to the bottom of the list when<br>alphabetizing search results. | <u>'</u> ZZ.'' |
| <ul> <li>Change the WIA Eligibility Status to "Suspended".</li> </ul>                                                                                                    |                |

| Slide 2 | 9 |
|---------|---|
|---------|---|

|            | CUSTOME                         | R PROVIDER                        | EMPLOYER                     | STAFF                      | HELP                           |               |
|------------|---------------------------------|-----------------------------------|------------------------------|----------------------------|--------------------------------|---------------|
| Pro        | vider Search                    | Provider Detail                   | Offering Search              | Offering Deta              | ail                            |               |
| Monro      | e Community                     | College                           | ID: 2191                     |                            | • •                            | 6 of 6        |
| Gener      | al Info Contact I               | Info Services Service Perfo       | rmance Comments              |                            |                                |               |
| <b>⊢</b> S | ervice Detail                   |                                   |                              |                            |                                |               |
|            | <ul> <li>Service Cat</li> </ul> | egory Counseling                  |                              |                            |                                |               |
|            | <ul> <li>Service</li> </ul>     | Type Counseling - Individual or   | Group                        |                            | Service                        | 3             |
|            | Service N                       | Name zzzDNUzzzYouth - Career      | r & voc ex                   | WIA Eligible Status        | Not approved                   | -             |
|            | Descr                           | iption Youth - Counseling, includ | ding career and vocational e | xploration                 |                                |               |
|            | Servi                           | ice ID 38133                      | TI                           | aining Credit Hours        | Programs                       |               |
|            | Total Service Le                | ength: Weeks Days                 | Hours                        |                            |                                |               |
|            | O*Ne                            | t Title                           |                              |                            | O*Net Title                    | s             |
|            | CIP                             | Code                              |                              |                            | CIP Code                       |               |
|            |                                 | <u></u>                           |                              |                            |                                |               |
|            | Category                        | Service Type                      | Sen                          | ice Name                   | Description                    |               |
|            | ernative Second:                | Alternative Secondary Schoo       | I Services (Youth - Altern   | ative Secodor Sch          | Youth-Alternative Secondary Sc | chool Servi   |
|            | ounseling                       | Comprehensive Guidance a          | nd Counse Youth - Com        | p. Guidance & Coun         | Youth- Comprehensive Guidar    | nce and Co    |
|            | ounseling                       | Counseling - Individual or G      | roup <u>zzzDNUzzzYo</u>      | uth - Career & voc e       | Youth - Counseling, including  | career and    |
| 🗖 Fo       | llow Up Services                | Follow Up Services                | Youth - Follo                | w-up services              | Youth - follow-up services     |               |
| 🗖 Jo       | b Search Assista                | Job Search, Placement Assi        | stance, Ca zzzDNUzzzYo       | uth-Job readiness <b>;</b> | Youth - Job readiness prepara  | tion          |
| Le Le      | adership Develo                 | Leadership Development Op         | oportunities Youth - Lead    | ership Developmen          | Leadership development oppo    | ortunities ir |
| I Me       | entoring                        | Mentoring (Youth Only)            | Youth - Adult                | Mentoring                  | Adult mentoring                |               |
|            | immer-Related E                 | Summer-Related Employme           | ent Opportu Youth - Sumi     | ner Employment             | Summer employment opportui     | nities linke  |
|            | ipportive Service:              | Supportive Services (Other)       | Youth - Supp                 | oruve Services             | Supportive services            | <b>_</b>      |
|            |                                 | New Service Delete                | Service Print Service        | New Offering               | Show Deletes                   |               |
|            |                                 |                                   |                              | _                          |                                |               |

Inactivate services with zzzDNUzzz.

| CUSTOMER                                                                                                    | PROVIDER                                                                                                    |                                                                                                    | OTAFE                        |            | HELD     |              |
|----------------------------------------------------------------------------------------------------|----------------------------------------------------------------------------------------------------|----------------------------------------------------------------------------------------------------|------------------------------|------------|----------|--------------|
| CUSTOWER                                                                                                    |                                                                                                    | EMPLOYER                                                                                                    | STAFF                        |            | HELP     |              |
| Provider Search                                                                                                    | Provider Detail                                                                                                    | Offering Search                                                                                                    | Offering Detail              |            |          |              |
|                                                                                                    |                                                                                                    |                                                                                                    |                              |            | 1 - 2    | 5 of 269 🕑 🕑 |
| Quick Search General Info                                                                                                    | Custom                                                                                                    |                                                                                                    |                              |            |          |              |
| - Location                                                                                                    |                                                                                                    |                                                                                                    | Start Dato Bando             |            |          |              |
|                                                                                                    | - City                                                                                                    |                                                                                                    |                              |            | -        |              |
|                                                                                                    |                                                                                                    |                                                                                                    |                              | ۰ <u>۱</u> |          |              |
| Provider Information                                                                                                    |                                                                                                    |                                                                                                    |                              |            |          |              |
| Provider Name                                                                                                    | Serv                                                                                                    | ice Name 777                                                                                                    | Program                      |            |          |              |
| Devider Otatus                                                                                                    |                                                                                                    |                                                                                                    | riogram                      |            |          |              |
| Provider Status Activ                                                                                                    | e 💌                                                                                                    |                                                                                                    |                              |            |          |              |
|                                                                                                    |                                                                                                    |                                                                                                    |                              |            |          |              |
| Service Type                                                                                                    |                                                                                                    |                                                                                                    |                              |            | Servic   | се Туре      |
| Service Type                                                                                                    |                                                                                                    |                                                                                                    |                              |            | Servio   | ce Type      |
| Service Type                                                                                                    | Provider Servi                                                                                                    | ce Name Loc                                                                                                    | ration Start Date            | Start Time | End Date | End Time     |
| Provider Name                                                                                                    | Provider Servi                                                                                                    | ce Name Loc                                                                                                    | ation Start Date             | Start Time | End Date | End Time     |
| Provider Name Tompkins County E + T Tompkins County E + T                                                                                                    | Provider Servi<br>zzzDNUzzzW0C<br>zzzDNUzzzYouth W                                                                                                    | ce Name Loc<br>Ithaca,<br>ork Experience Ithaca                                                                                                    | ation Start Date             | Start Time | End Date | End Time     |
| Provider Name Tompkins County E + T Rochester Works! One-                                                                                                    | Provider Servi<br>zzzDNUzzzWOC<br>zzzDNUzzZYOuth W<br>Stop CzzzDNUPost Emplo                                                                                                    | ce Name Loc<br>Ithaca,<br>ork Experience Ithaca<br>yment Trackin Roches                                                                                                    | cation Start Date            | Start Time | End Date | End Time     |
| Provider Name Tompkins County E + T Compkins County E + T Rochester Works! One- Rochester Works! One-                                                          | Provider Servi<br>zzzDNUzzzWOC<br>zzzDNUzzZYOUth W<br>Stop C zzzDNUPost Emplo<br>Stop C zzzDNUJob Search                                                                                                    | ce Name Loc<br>Ithaca,<br>ork Experience Ithaca<br>syment Trackin Roches<br>Allowance - Tr Roches                                                                                          | ster ster                    | Start Time | End Date | End Time     |
| Provider Name Provider Name Tompkins County E + T Rochester Works! One Rochester Works! One Rochester Works! One                                               | Provider Servi<br>222DNU222WOC<br>222DNU222YOUth W<br>Stop C 222DNUPost Emplo<br>Stop C 222DNUJob Search<br>Stop C 222DNUFollow- Up                                                                                | ce Name Loc<br>Ithaca,<br>ork Experience Ithaca<br>yment Trackin Roches<br>Allowance - T, Roches<br>- Train & Fin a Roches                                                                 | ster<br>ster<br>ster<br>ster | Start Time | End Date | End Time     |
| Provider Name Provider Name Tompkins County E + T Rochester Works! One Rochester Works! One Rochester Works! One ZzWashington County C                         | Provider Servi<br>222DNU222WOC<br>222DNU222YOUth W<br>Stop C 222DNUPost Emplo<br>Stop C 222DNUJob Search<br>Stop C 222DNUFollow- Up<br>ine-Stc 222Core Service                                                     | ce Name Loc<br>Ithaca,<br>ork Experience Ithaca<br>yment Trackin Roches<br>Allowance - T, Roches<br>- Train & Fin a<br>Fort Ed                                                             | ster ster ster ward          | Start Time | End Date | End Time     |
| Provider Name Provider Name Tompkins County E + T Rochester Works! One Rochester Works! One Rochester Works! One ZZWashington County C ZDNUZZMarist College    | Provider Servi<br>zzzDNUzzzWOC<br>zzzDNUzzzYouth W<br>Stop C zzzDNUPost Emplo<br>Stop C zzzDNUJob Search<br>Stop C zzzDNUFollow- Up<br>ine-Stc zzzCore Service<br>-Fishk zzzDNUZzzEmergin                          | ce Name Loc<br>lithaca,<br>ork Experience lithaca<br>oyment Trackin Roches<br>Allowance - T, Roches<br>- Train & Fin a Roches<br>Fort Ed<br>ig tech Fishkill                               | sation Start Date            | Start Time | End Date | End Time     |
| Provider Name Provider Name Tompkins County E + T Rochester Works! One Rochester Works! One Rochester Works! One ZzWashington County C EUS Private Industry Co | Provider Servi<br>zzzDNUzzzWOC<br>zzzDNUzzzYouth W<br>Stop C zzzDNUPost Emplo<br>Stop C zzzDNUJob Search<br>Stop C zzzDNUFollow- Up<br>ine-St zzzCore Service<br>-Fishk zzzDNULZzEmergin<br>uncil zzzDNULTNWRC Tra | ce Name Loc<br>lithaca,<br>ork Experience lithaca<br>oyment Trackin Roches<br>Allowance - T. Roches<br>- Train & Fin a Roches<br>- Train & Fin a Roches<br>g tech Fishkill<br>ining Cobles | sation Start Date            | Start Time | End Date | End Time     |

Inactivated services will appear in the offering search screen like this

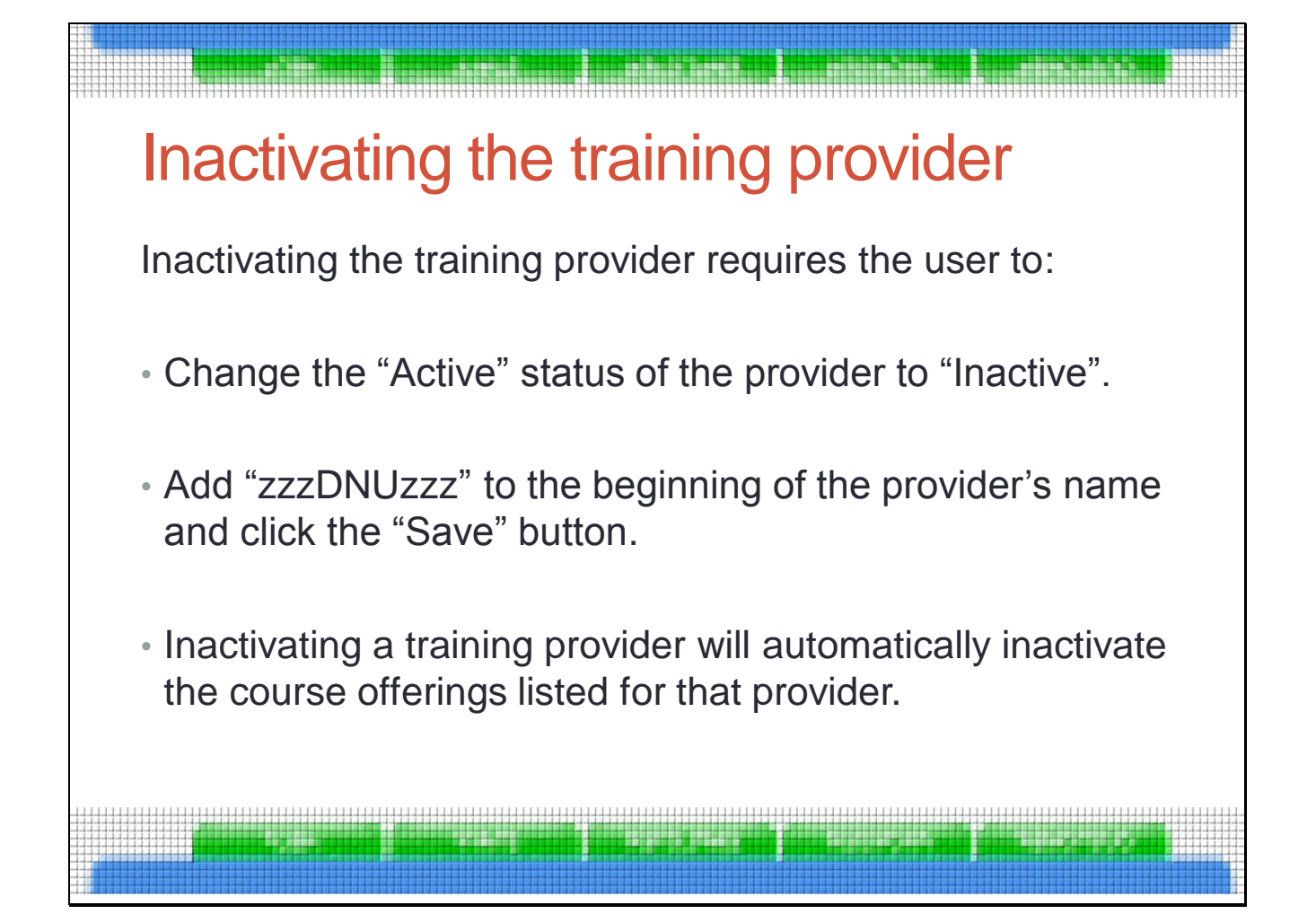

|                                                             | zzz[          | ONUzzzPace University | ID: 3072                  |
|-------------------------------------------------------------|---------------|-----------------------|---------------------------|
| General Info Contact Info Services Service Performance Comm |               |                       |                           |
|                                                             | Provider Info |                       |                           |
|                                                             |               | Provider Status       | Active 💌                  |
|                                                             |               | Federal ID (FEIN)     | 13-5562314                |
|                                                             |               | State ID (EIN)        |                           |
|                                                             |               | Organization Type     | University 💌              |
|                                                             |               | Provider Name         | zzzDNUzzzPace University  |
|                                                             |               | Provider Phone        | 914-422-4375 Ext          |
|                                                             |               | Provider URL          | http://csis.pace.edu/pclc |
|                                                             |               | Provider Email        | smemitt@pace.edu          |
|                                                             |               |                       |                           |

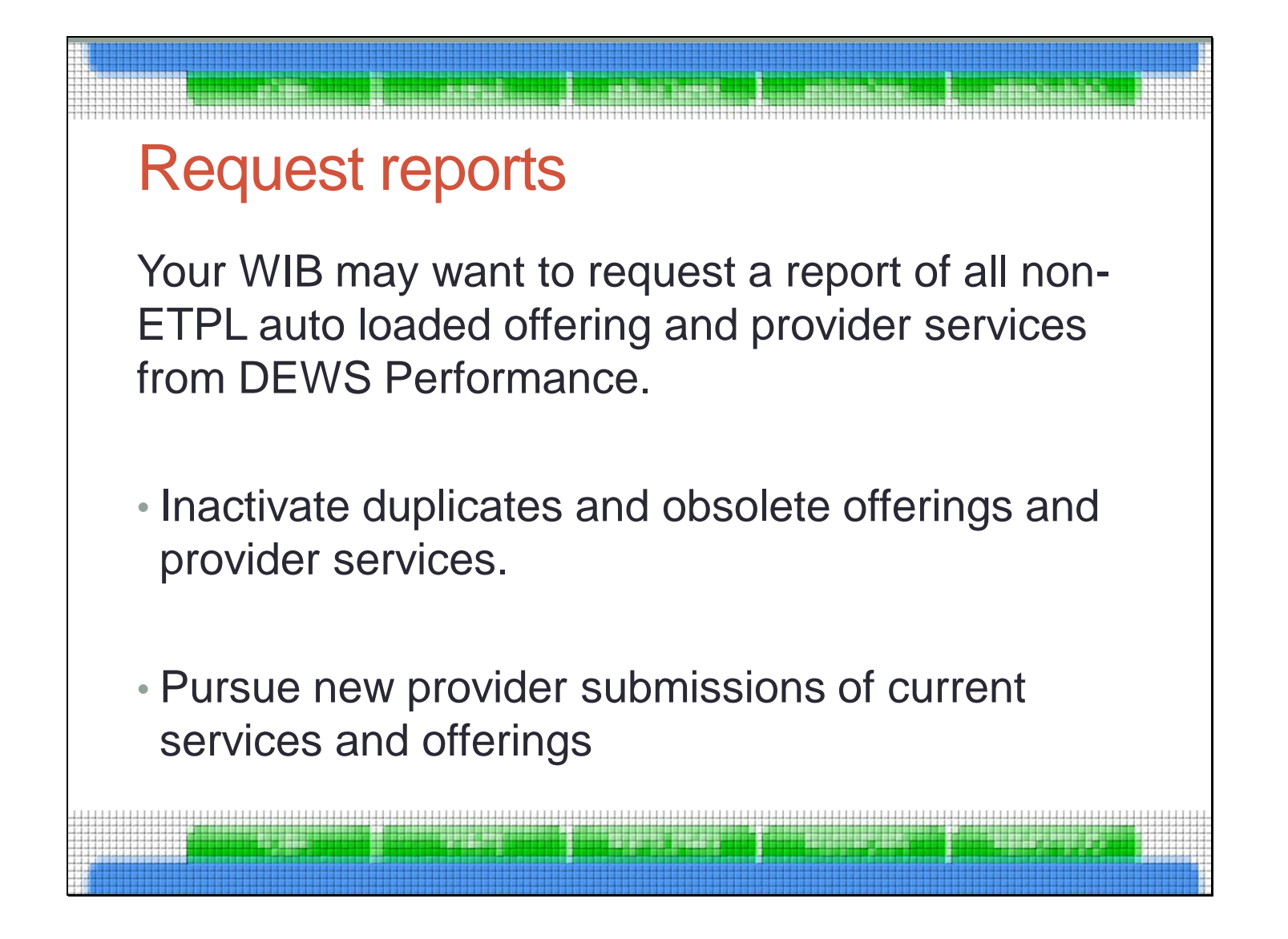

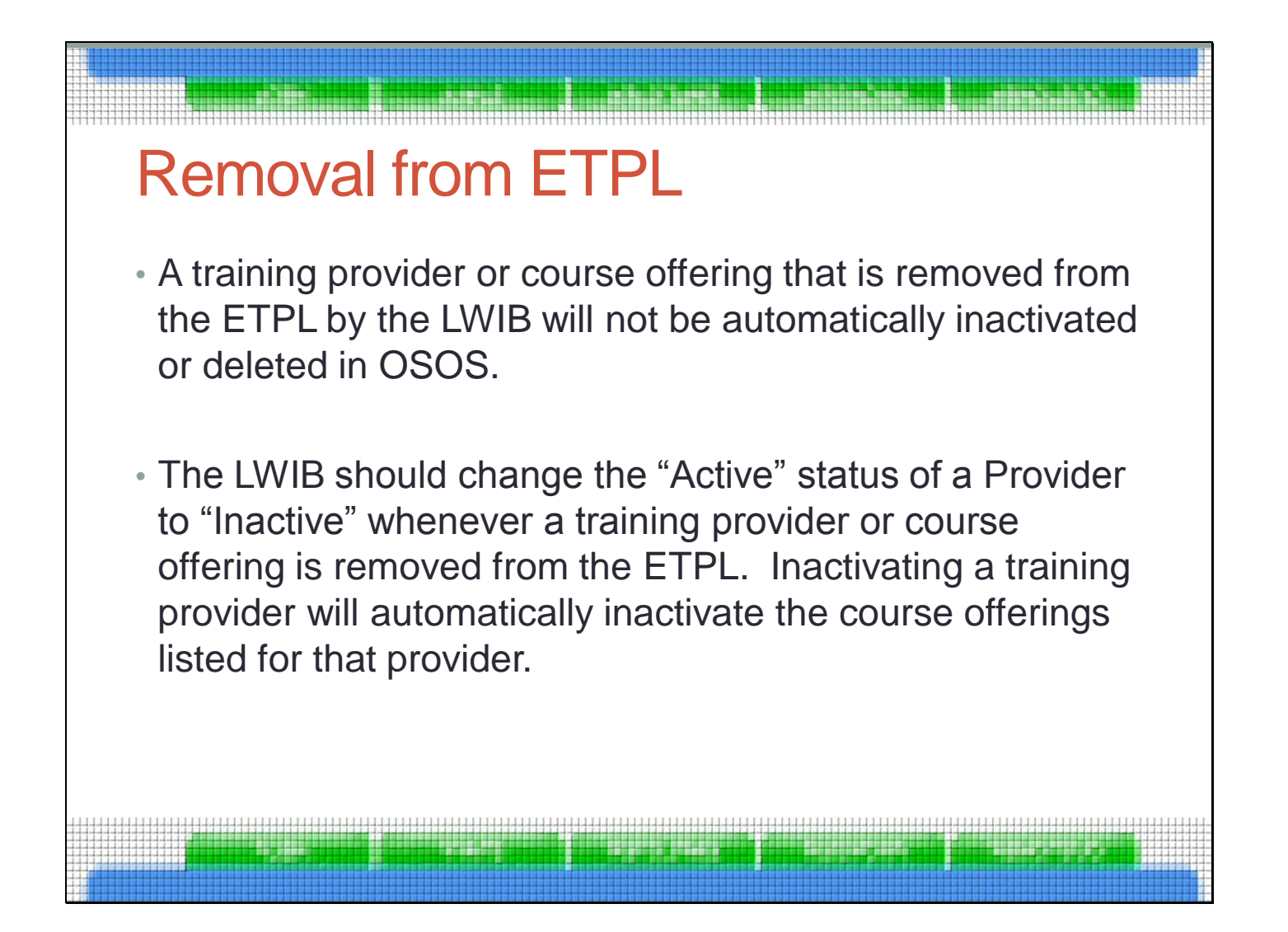

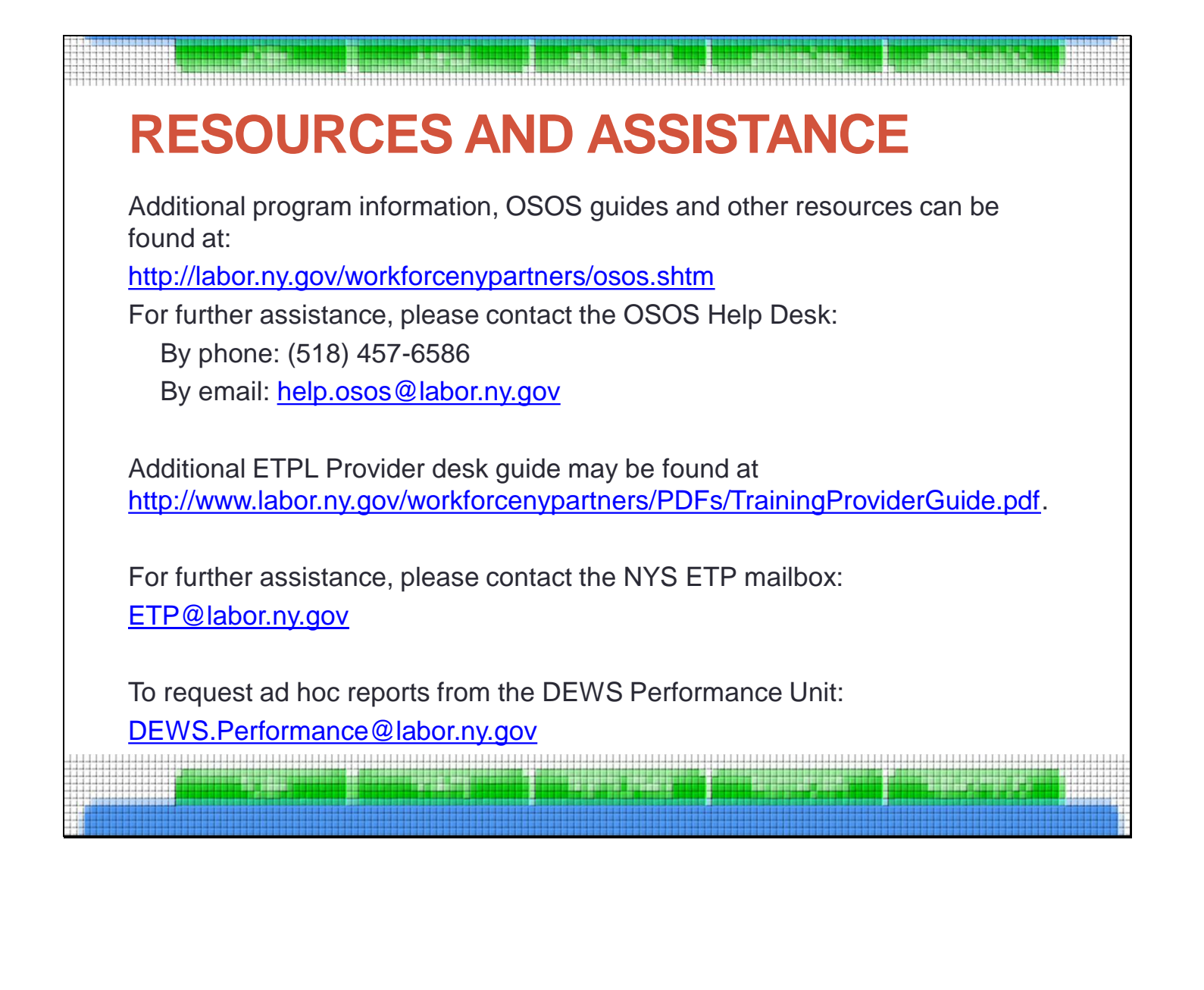